# SONY.

4-549-566-11(1) (RU)

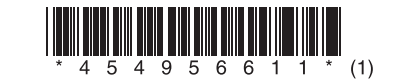

## Обновление программного обеспечения

### Русский

Обновление программного обеспечения до последней версии позволит вам воспользоваться новейшими функциями.

Если доступна новая версия программного обеспечения, произойдет следующее:

- на панели экрана загорится индикатор UPDATE (Обновление);
- на телеэкране появится сообщение, если для параметра [Software Update Notification] (Уведомление об обновлении программного обеспечения) задано значение [On] (Вкл.).

Выполните следующую процедуру, чтобы обновить программное обеспечение.

#### Примечание

Не отключайте сетевой кабель и не вытаскивайте шнур питания устройства из розетки, пока загрузка и обновление не будут завершены. Это может привести к повреждению устройства.

#### 1 Загрузка обновления программного обеспечения

Нажмите кнопку HOME, затем выберите [Setup] (Настройка) > [System Settings] (Настройки системы) > [Software Update] (Обновление ПО) > [Update via Internet] (Обновление через Интернет) или [Update via USB Memory] (Обновление через USB-устройство) с помощью кнопок ↑/ ◆/ ◆ и ⊕.

Если вы выбрали значение [Update via USB Memory] (Обновление через USB-устройство), загрузите последнюю версию программного обеспечения с сайта

www.sony.eu/support.

Необходимое для загрузки время зависит от условий загрузки, например скорости интернет-соединения и т. д.

#### 2 Обновление программного обеспечения

Во время обновления программного обеспечения на экране отображается сообщение UPDATING (Обновление). Однако через какое-то время сообщение UPDATING (Обновление) может исчезнуть с экрана, даже если процесс обновления все ещё продолжается (это может занять до 1 часа).

#### 3 Перезапуск ресивера

После завершения обновления на панели экрана появится сообщение COMPLETE, а ресивер автоматически перезапустится.

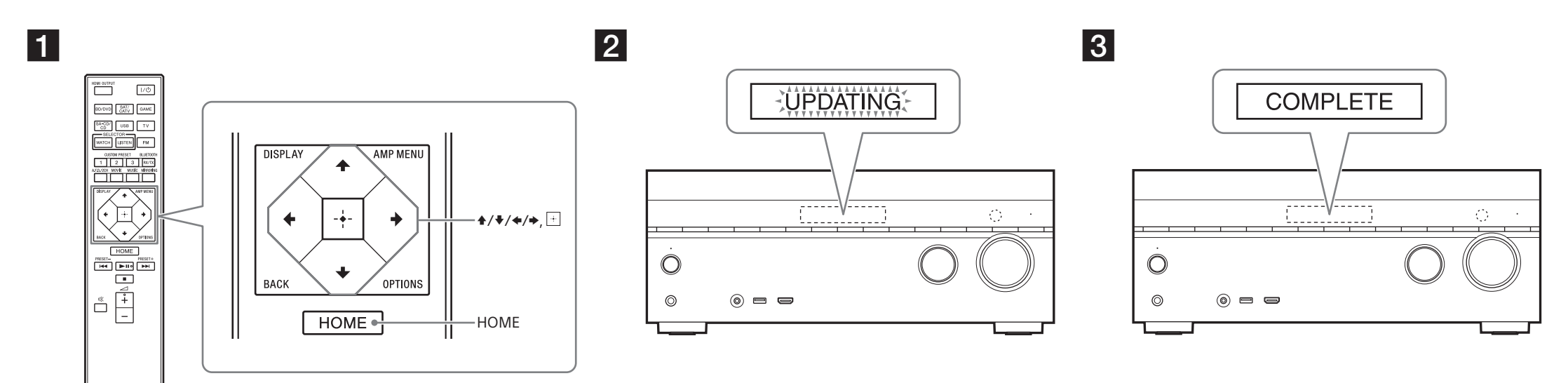

#### Модель STR-DN1060 используется для иллюстрации.

STR-DN1060/STR-DN860

 $\ensuremath{\mathbb{C}}$  Sony Corporation, 2015 г.